**OpenScape Business V2** 

How to Configure SIP Trunk for Voyager New Zealand

# **Table of Contents**

| Trunk Configuration Data provided by Voyager | 4  |
|----------------------------------------------|----|
| Configuration Wizard                         | 5  |
| Internet Telephony                           | 5  |
| Define bandwidth (# Trunks)                  | 10 |
| Special phone numbers                        |    |
| DID configuration                            |    |
| Additional Configuration                     |    |
| License                                      |    |
| LCR Tables                                   |    |
| Known limitations and restrictions:          |    |

# **Table of History**

| Date       | Version | Changes                |  |
|------------|---------|------------------------|--|
| 28.06.2019 | 1.0     | First version for V2R7 |  |
|            |         |                        |  |
|            |         |                        |  |

## Trunk Configuration Data provided by Voyager

Example of info provided

Username:Labsystemtrunk1Password:gjx87nhrc5c4Realm:6786cc.sip.voyager.co.nzAccount Pilot Number:6498765432Test Number:6491234567Number of Channels:10

# **Configuration Wizard**

### **Internet Telephony**

### Go to Central Telephony – "Internet Telephony"

| UNFY Harmonia                                                                             | ze<br>erprise                                                                                                    | OpenScape Business Assistant |
|-------------------------------------------------------------------------------------------|----------------------------------------------------------------------------------------------------|------------------------------|
|                                                                                           |                                                                                                    | administrator@system Logoff  |
| Home Administrators Set                                                                   | tup Expert mode Data Backup License Management Service Center                                                                                                    |                              |
| Setup                                                                                     |                                                                                                    |                              |
| ▼ Wizards                                                                                 | Central Telephony                                                                                                    | 0                            |
| Basic Installation<br>Network / Internet<br>Telephones / Subscribers<br>Central Telephony | Edit CO Trunk ISDN / Analog / ITSP<br>Point-to-multipoint connections (MSN) and PABX number for ISDN connections, and assignment of analog and ITSP trunks<br>Internet Telephony<br>Fait Access preprinted the Internet Telephony Senice Privider (ITSP), a.g., user account, password, SIP station number |                              |
| User Telephony<br>Security                                                                | Edit         Voicemail           Access numbers for integrated voicemail. Set up of voicemail boxes                                                                                                    |                              |
| UC Suite<br>Circuit                                                                       | Editt Phone Book / Speed Dialing<br>Set up central speed-dial destinations for the system's internal phone book                                                                                                    |                              |
|                                                                                           | Editt Multisite Management<br>Configuration of multi-ITSP connections                                                                                                    |                              |
|                                                                                           | Editt Call Detail Recording<br>Set up call detail recording connection parameters for call detail applications                                                                                                    |                              |
|                                                                                           | Editt Music on Hold / Announcements<br>Record new melodies and announcements for Music on Hold and announcement before answering                                                                                                    |                              |
|                                                                                           | Edit Entrance telephone<br>Set up call allocation and access authorization for the entrance telephone at the analog station connection                                                                                                    |                              |

The overview page appears for entering the location data. The most flexible type of configuration is to enter the Country code only.

| Setup - Wizards - Central Telephony - Internet Telephony                                                                                                    |                                  |                    |             |
|----------------------------------------------------------------------------------------------------|----------------------------------|--------------------|-------------|
|                                                                                                    | Ove                              | rview              |             |
| Note: changes done in expert mode must be reviewed/repeated after running through the<br>Note: At least the configuration of the 'Country code' is needed for features such as 'Inter | wizard.<br>net telephony' and 'M | eetMe conference'. |             |
| PABX number                                                                                                    |                                  |                    |             |
|                                                                                                    | Country code: 00                 | 64                 | (mandatory) |
|                                                                                                    | Local area code: 0               |                    | (optional)  |
|                                                                                                    | PABX number:                     |                    | (optional)  |

Click [OK & Next].

Provider configuration and activation for Internet Telephony -> No call via Internet -> uncheck Use County specific view: New Zealand and select "Voyager".

| Setup - Wizards - Central Telephony - Internet Telephony     |                                                                        |                                     |
|--------------------------------------------------------------|------------------------------------------------------------------------|-------------------------------------|
| Provider configuration and activation for Internet Telephony |                                                                        |                                     |
|                                                              | No call via Internet: 🔲                                                |                                     |
|                                                              |                                                                        | Country specific view: New Zealand  |
| Note: changes done                                           | n expert mode must be reviewed/repeated after running through the wiza | Internet Telephony Service Provider |
| Δdd                                                          | Activate i fovider                                                     | Other Provider                      |
| Edit                                                         |                                                                        | Broadcloud                          |
| Edit                                                         |                                                                        | COLT UK & Europe                    |
| Edit                                                         |                                                                        | COLT VPN                            |
| Edit                                                         |                                                                        | anTel                               |
| Edit                                                         |                                                                        | Orcon Ltd                           |
| Edit                                                         |                                                                        | Skype Connect                       |
| Edit                                                         |                                                                        | Skype for Business                  |
| Edit                                                         |                                                                        | Telstra Clear WSIP                  |
| Edit                                                         |                                                                        | Verizon                             |
| Edit                                                         |                                                                        | Vodafone Anlagenanschluss R3        |
| Edit                                                         |                                                                        | VoIPXS                              |
| Edit                                                         |                                                                        | Voyager                             |
|                                                              |                                                                        |                                     |

Activate Provider and click on [Edit].

On the next page you have to enter the Realm provided by Voyager in all fields marked with "please.enter.here":

- Domain Name, Provider Registrar and Provider Proxy:

The **Provider Outbound Proxy** is not used and therefore left deactivated.

| Setup - Wizards - Central Telephony - Internet Telephony |                          |  |
|----------------------------------------------------------|--------------------------|--|
| Internet Telephon                                        | y Service Provider       |  |
| Provider Name:                                           | Voyager                  |  |
| Enable Provider:                                         |                          |  |
| Secure Trunk:                                            |                          |  |
| Domain Name:                                             | 6786cc.sip.voyager.co.nz |  |
| Provider Registrar<br>Use Registrar:                     |                          |  |
| IP Address / Host name:                                  | 6786cc.sip.voyager.co.nz |  |
| Port:                                                    | 5060                     |  |
| Reregistration Interval at Provider (sec)                | 600                      |  |
| Provider Proxy<br>IP Address / Host name:                | 5786cc.sip.voyager.co x  |  |
| Port:                                                    | 5060                     |  |
| Provider Outbound Proxy Use Outbound Proxy:              |                          |  |
| IP Address / Host name:                                  | 0.0.0.0                  |  |
| Port:                                                    | 0                        |  |
| Provider Feature<br>Route optimize active:               |                          |  |
| Help Abort Back OK & Next Dele                           | te Data                  |  |

On this page the behavior of the features call forwarding can be controlled:

• "Route optimize active" deactivated (default) -> a call forwarding establishes a second connection and control of the call remains in the system

• "Route optimize active" activated -> Rerouting is carried out in the office during a call forwarding. The system loses further control over the call

Click [OK & Next].

#### In the next dialog the specific customer SIP Userdata will be configured.

| Setup - Wizards - C | Setup - Wizards - Central Telephony - Internet Telephony |  |  |
|---------------------|----------------------------------------------------------|--|--|
|                     | Internet Telephony Stations for BroadCloud               |  |  |
|                     | Name of Internet Telephony Station                       |  |  |
| Add                 | New Internet Telephony Station                           |  |  |

Click on [Add].

| Data provided by Voyager                                                                                                    |                                                  |
|----------------------------------------------------------------------------------------------------|--------------------------------------------------|
| Internet telephony station:                                                                                                    | Username is inserted here (e.g: Labsystemtrunk1) |
| Authorization name:                                                                                                    | Username is inserted here (e.g: Labsystemtrunk1) |
| Password:                                                                                                    | Password provided by Voyager                     |
| <b>Default number</b> : Main number of connection. The default number is used number when no DDI number is assigned to a station. (e., 6498765432). Usually the <b>Lead Number</b> is entered here. |                                                  |

| Setup - Wizards - Central Telephony - Internet Telephony |                             |                     |
|----------------------------------------------------------|-----------------------------|---------------------|
|                                                          | Internet Telephony          | Station for Voyager |
|                                                          | Internet telephony station: | Labsystemtrunk1     |
|                                                          | Authorization name:         | Labsystemtrunk1     |
|                                                          | Password:                   | •••••               |
|                                                          | Confirm Password:           | •••••               |
| Call number assignment                                   | Use public number (DID)     | ~                   |
|                                                          | ITSP-multiple route:        |                     |
|                                                          | Default Number:             | 6498765432          |
| Default Number<br>ITSP as primary CO access              |                             |                     |

All call numbers supplied by your network provider here. This will be used in outgoing calls as the calling party number in case no other number is available for the respective call. All call numbers supplied by your network provider are to be entered within the trunk and telephones configuration (DID field) primary CO access.

Enter the relevant data and click [OK & Next].

| Setup - Wizards - Central Telephony - Internet Telephony |                                         |  |
|----------------------------------------------------------|-----------------------------------------|--|
|                                                          | Internet Telephony Stations for Voyager |  |
|                                                          | Name of Internet Telephony Station      |  |
| Edit                                                     | Labsystemtrunk1                         |  |

Click [OK & Next]

| Setup - Wizards - Central Telephony - Internet Telephony                         |                                                              |                |
|----------------------------------------------------------------------------------|--------------------------------------------------------------|----------------|
| Call Number Assignment for Voyag                                                 |                                                              | nt for Voyager |
| Name of Internet Telephony Station                                               | Internet Telephony Phone Number                              | Direct inw     |
| In order to complete the configuration please verify that the relevant user DIDs | are set in stations.(Telephones / Subscribers configuration) |                |
|                                                                                  |                                                              |                |
|                                                                                  |                                                              |                |
|                                                                                  |                                                              |                |
|                                                                                  |                                                              |                |
|                                                                                  |                                                              |                |
|                                                                                  |                                                              |                |
|                                                                                  |                                                              |                |
|                                                                                  |                                                              |                |
|                                                                                  |                                                              |                |
|                                                                                  |                                                              |                |
|                                                                                  |                                                              |                |
|                                                                                  |                                                              |                |
|                                                                                  |                                                              |                |
|                                                                                  |                                                              |                |
|                                                                                  |                                                              |                |
|                                                                                  |                                                              |                |
|                                                                                  |                                                              |                |
|                                                                                  |                                                              |                |
| Help Abort Back OK & Next                                                        |                                                              |                |

Click [OK & Next] (no input needed)

| Setup - Wizards - Central Telephony - Internet Telephony |                                                                            |                                                              |
|----------------------------------------------------------|----------------------------------------------------------------------------|--------------------------------------------------------------|
|                                                          |                                                                            |                                                              |
|                                                          |                                                                            | Provider configuration and activation for Internet Telephony |
|                                                          |                                                                            | No call via Internet:                                        |
|                                                          |                                                                            | Country specific view: New Zealand V                         |
| Note: changes do                                         | ne in expert mode must be reviewed/repeated after running through the wiza | rd.                                                          |
|                                                          | Activate Provider                                                          | Internet Telephor                                            |
| Add                                                      |                                                                            | Other Provider                                               |
| Edit                                                     |                                                                            | Broadcloud                                                   |
| Edit                                                     |                                                                            | COLT UK & Europe                                             |
| Edit                                                     |                                                                            | COLT VPN                                                     |
| Edit                                                     |                                                                            | gnTel                                                        |
| Edit                                                     |                                                                            | Orcon Ltd                                                    |
| Edit                                                     |                                                                            | Skype Connect                                                |
| Edit                                                     |                                                                            | Skype for Business                                           |
| Edit                                                     |                                                                            | Telstra Clear WSIP                                           |
| Edit                                                     |                                                                            | Verizon                                                      |
| Edit                                                     |                                                                            | Vodafone Anlagenanschluss R3                                 |
| Edit                                                     |                                                                            | VoIPXS                                                       |
| Edit                                                     |                                                                            | Voyager                                                      |
|                                                          |                                                                            |                                                              |
|                                                          |                                                                            |                                                              |
|                                                          |                                                                            |                                                              |
|                                                          |                                                                            |                                                              |
|                                                          |                                                                            |                                                              |
| Help                                                     | Abort Back OK & Next Dis                                                   | play Status                                                  |
|                                                          |                                                                            |                                                              |

Click [OK & Next]

## Define bandwidth (# Trunks)

The amount of simultaneous Internet calls (Assigned Lines) must be aligned with the Number of Channels assigned by Voyager.

| Setup - Wizards - Central Telephony - Internet Telephony                                                                                                    |                                                        |                |  |  |  |  |  |  |
|----------------------------------------------------------------------------------------------------|--------------------------------------------------------|----------------|--|--|--|--|--|--|
| Settings for Internet Telephony                                                                                                    |                                                        |                |  |  |  |  |  |  |
| Simultaneous Internet Calls                                                                                                    |                                                        |                |  |  |  |  |  |  |
| Available Lines for ITSP: 170                                                                                                    | Available Lines for ITSP: 170                          |                |  |  |  |  |  |  |
| Under 'Setup - Wizards - Network / Internet - Internet Access', you                                                                                                    | u have entered the value Upstream up to (Kbps) = 10000 |                |  |  |  |  |  |  |
| In the 'Change Feature> Internet Telephony' Assistant. This upstream allows you to conduct up to 60 Internet phone calls simultaneously. If the call quality deteriorates due to the network load, you will need to reduce this number of simultaneous calls. |                                                        |                |  |  |  |  |  |  |
| The number of simultaneous Internet Calls also depends on the licensing.                                                                                                    |                                                        |                |  |  |  |  |  |  |
| Number of Simultaneous Internet Calls: 10 Distribute Lines                                                                                                    |                                                        |                |  |  |  |  |  |  |
| Line assignment                                                                                                    |                                                        |                |  |  |  |  |  |  |
| Internet Telephony Service Provider                                                                                                    | Configured Lines                                       | Assigned Lines |  |  |  |  |  |  |
| BroadCloud                                                                                                    | 0                                                      | 10             |  |  |  |  |  |  |

Click [OK & Next]

## **Special phone numbers**

In this dialog it is possible to route special phone numbers.

| Setup - Wizards - Central Telephony - Internet Telephony              |                                 |                   |  |  |  |
|-----------------------------------------------------------------------|---------------------------------|-------------------|--|--|--|
|                                                                       | Special phone numbers           |                   |  |  |  |
| Note:                                                                 |                                 |                   |  |  |  |
| Emergency calls should always be built up with ISDN or Analog Trunk   | for safety reasons.             |                   |  |  |  |
| Please make sure that all special call numbers are supported by the s | selected provider without fail. |                   |  |  |  |
|                                                                       |                                 |                   |  |  |  |
| Special phone number                                                  | Dialed digits                   | Dial over Provide |  |  |  |
| 1                                                                     | 10111                           | ISDN ~            |  |  |  |
| 2                                                                     |                                 | ISDN ~            |  |  |  |
| 3                                                                     |                                 | ISDN ~            |  |  |  |
| 4                                                                     |                                 | ISDN ~            |  |  |  |
| 5                                                                     |                                 | ISDN ~            |  |  |  |
| 6                                                                     |                                 | ISDN ~            |  |  |  |
| 7                                                                     |                                 | ISDN v            |  |  |  |
| 8                                                                     |                                 | ISDN v            |  |  |  |
| 9                                                                     |                                 | ISDN ~            |  |  |  |
| 10                                                                    |                                 | ISDN v            |  |  |  |
| 11                                                                    |                                 | ISDN ~            |  |  |  |
| 12                                                                    |                                 | ISDN v            |  |  |  |
| 13                                                                    |                                 | ISDN v            |  |  |  |
| 14                                                                    |                                 | ISDN ~            |  |  |  |
| 15                                                                    |                                 | ISDN 🗸            |  |  |  |

#### Click [OK & Next]

On next page status of ITSP is displayed.

| Setup - Wizards - Central Telephony - Internet Telephony  |         |          |         |             |            |          |  |
|-----------------------------------------------------------|---------|----------|---------|-------------|------------|----------|--|
| Status for the Internet Telephony Service Provider (ITSP) |         |          |         |             |            |          |  |
|                                                           | l l     | Provider |         | l           | User       |          |  |
| Restart                                                   | Voyager |          | Enabled | user_uiyguh | registered | Diagnose |  |

Click [Next]

"Exchange Line Seizure": Select which trunk will access code 1.

| Setup - Wizards - Central Telephony - Internet Telephony |                           |
|----------------------------------------------------------|---------------------------|
|                                                          | Exchange Line Seizure     |
|                                                          | Trunk Access Code 1       |
|                                                          | Dial over Provider ISDN 🗸 |

Click [OK & Next]

#### Overview with all configured "Outside line Seizure" are displayed.

| Setup - Wizards - Central Telephony - Internet Telephony |                                             |  |  |  |  |  |
|----------------------------------------------------------|---------------------------------------------|--|--|--|--|--|
|                                                          | Seizure Code for the 'Outside line Seizure' |  |  |  |  |  |
|                                                          | Seizure code for 'Outside line Seizure'     |  |  |  |  |  |
| ISDN                                                     | 1                                           |  |  |  |  |  |
| Voyager                                                  | 6200                                        |  |  |  |  |  |
|                                                          |                                             |  |  |  |  |  |

Click [OK & Next] and on the next page [Finish]

### **DID configuration**

In the DID Section, the full DID will need to be entered.

| Expert mode - Telephony Server |                 |           |            |           |         |          |            |                        |
|--------------------------------|-----------------|-----------|------------|-----------|---------|----------|------------|------------------------|
| Station                        | UP0 Stations    |           |            |           |         |          |            |                        |
| ▼Station                       | Edit Subscriber |           |            |           |         | U        | P0 Master/ | Slave                  |
| ▼UP0 Stations                  |                 |           |            |           |         |          |            |                        |
| 0 700 -                        | Callno          | DID       | First Name | Last Name | Display | Clip/Lin | Active     | Device Type            |
| 1 701 -                        | Search:         |           |            |           |         |          |            |                        |
| 2 702 -                        |                 |           |            |           |         |          |            |                        |
| 3 703 -                        | 700 →           | -         | -          | -         | -       | 1-       | ~          | optiPoint 500 Advance  |
| 4 704 -                        | 701 →           | 649123456 | -          | -         | -       | 1-       | i 🧹        | optiPoint 500 Standard |
| 5 705 -                        | 702 →           | -         | -          | -         | -       |          | 1 🗸        | optiPoint 500 Economy  |
| 6 706 -                        | 703 →           |           |            | 1         | -       | 1        | i 🧹        | optiPoint 500 Standard |
| 7 707 -                        | 704             |           | ][         | 1         |         | 1        | 1          | F                      |

# **Additional Configuration**

#### License

Add the "S2M/SIP Trunk" license to the SIP-Trunk

| Home Administrators        | Setup Expert mod     | e Data Backup            | License Mar                                 | agement Service Cen                                          | ter            |
|----------------------------|----------------------|--------------------------|---------------------------------------------|--------------------------------------------------------------|----------------|
| License Management         |                      |                          |                                             |                                                              |                |
| License information        | CO Trunks            |                          |                                             |                                                              |                |
| ▼Additional Products       |                      |                          |                                             |                                                              |                |
| OpenScape Personal Edition | The access to centra | l office via PRI(S2m/T1) | ı trunks or via Inter                       | net telephony is licensed by CO                              | trunk licenses |
| ▼Local User licenses       |                      | Availa                   | ble licenses for SI                         | P and PRI(S2m/T1) trunks: 32                                 |                |
| Overview                   | SIP trunks           |                          |                                             |                                                              |                |
| IP User                    |                      | The cont<br>for          | figured number of s<br>r each Internet Tele | simultaneous Internet calls<br>phony Service Provider is: 10 |                |
| TDM User                   |                      | License numbe            | er of simultaneous                          | Internet calls in this node: 10                              |                |
| Mobility User              | Lie                  | anaa domond for numbe    |                                             | Internet celle in this node:                                 | 10             |
| Deskshare User             |                      | ense demand for numbe    | er of simultaneous                          |                                                              | 10 •           |
| CO Trunks                  | PRI (S2M/11)         | <u></u>                  | D. (                                        | <b>F</b> (                                                   |                |
| 6 J. J.                    | ly                   | pe Slot                  | Port                                        | Feature                                                      | Demands        |

#### **LCR Tables**

Remove the default entries for access code "1" and insert correct entries beginning at Dial Plan entry 101

### **Known limitations and restrictions:**

T38 fax protocol is supported by Voyager as well as Fax via G.711.

HOWEVER Fax Transmission is not guaranteed on the Voyager network meaning there is no technical support from Voyager for Fax transmission issues